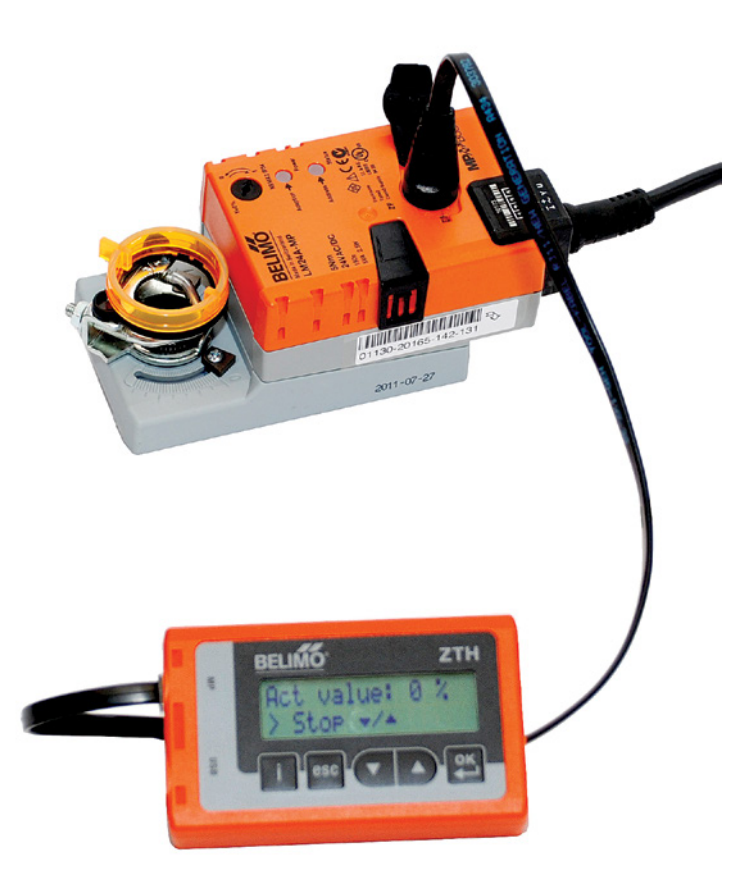

# Product information

ZTH EU Service tool for parametrisable and communicative actuators/VAV controllers/ HVAC performance devices from Belimo

Edition 2024-02/B

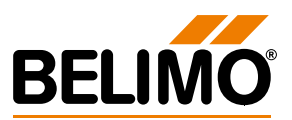

#### 2 Product information

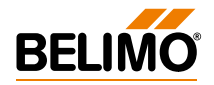

### **Table of contents**

| Technical Data                                                                       | 4  |
|--------------------------------------------------------------------------------------|----|
| Supported devices                                                                    | 5  |
| Connection                                                                           | 6  |
| Connection Service Tool ZTH EU                                                       | 6  |
| Connection ZIP function                                                              | 7  |
| MP tester connection                                                                 | 10 |
| Operating                                                                            | 11 |
| Configuration                                                                        | 13 |
| Basic functions                                                                      | 14 |
| Functions for MOD actuators (Modbus/BACnet/MP-Bus)                                   | 15 |
| Functions for damper product range/rotary valve product range                        | 18 |
| Functions for globe valve product range                                              | 19 |
| Functions for butterfly valve actuators                                              | 20 |
| Functions for rotary actuators with high torque                                      | 21 |
| Functions for 2-way EPIV electronic pressure-independent characterised control valve | 22 |
| Functions for VAV product range                                                      | 23 |
| Functions for CMV actuators                                                          | 25 |
| Functions for MPL actuators                                                          | 26 |
| Functions for fire damper actuator BF-TopLine                                        | 26 |
| Functions for room sensors MS24A-R0x-MPX                                             | 27 |
| ZIP functions                                                                        | 27 |
| Diagnostics function power supply                                                    | 28 |
| Diagnostics function MP tester/MP-Bus level                                          | 29 |
| Diagnostics function MP tester/telegram counter                                      | 31 |
| Diagnostics function MP tester/RT monitor                                            | 32 |
| Further checks                                                                       | 33 |
| Firmware upgrade                                                                     | 33 |
| Compatibilities                                                                      | 34 |
| Version overview                                                                     | 35 |

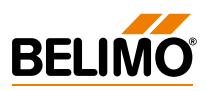

### **Technical Data**

| Electrical data   | Nominal voltage                                                                                                    | AC 24 V, 50/60 Hz, DC 24 V (from actuator)                                                                                                    |
|-------------------|----------------------------------------------------------------------------------------------------|----------------------------------------------------------------------------------------------------|
|                   | Nominal voltage range                                                                                                    | AC 19.228.8 V/DC 21.628.8 V                                                                                                    |
|                   | Power consumption in<br>operation                                                                                                    | 1 W                                                                                                    |
|                   | Connection                                                                                                    | Connector socket for connection cable ZK1-GEN (3 m) with connector plug enclosed                                                                                   |
|                   | Interface USB 2.0                                                                                                    | USB connector plug type B, connection cable (1 m) with connector plug A to B enclosed                                                                              |
|                   | Optional cables                                                                                                    | ZK2-GEN, ZK6-GEN                                                                                                    |
| Interface         | Communication                                                                                                    | Point-to-point (PP), no bus mode possible (MP)                                                                                                    |
| Operating modes   | Parametrisation                                                                                                    | Point-to-point (PP)<br>Connection via service socket or terminals on the<br>actuator.                                                                              |
|                   | MP level converter<br>(ZIP function)                                                                                                    | Connection in the control cabinet or via service<br>socket at the actuator.<br>For MP monitor operation, connection to MP-Bus                                      |
| Operating         | LCD display                                                                                                    | 2 x 16 characters, with backlight                                                                                                    |
|                   | Buttons                                                                                                    | i / esc / 🔽 / 🖸 / OK                                                                                                    |
| Safety            | Protection class                                                                                                    | III Protective extra low voltage (PELV)                                                                                                    |
|                   | EMC                                                                                                    | CE according to 2014/30/EU                                                                                                    |
|                   | Operating temperature                                                                                                    | –050°C, non-condensing                                                                                                    |
|                   | Storage temperature                                                                                                    | –2050°C, non-condensing                                                                                                    |
| Dimensions/Weight | Dimensions                                                                                                    | L x W x D: 95 x 55 x 25 mm                                                                                                    |
|                   | Weight                                                                                                    | approx. 135 g                                                                                                    |
| Safety notes      | <ul> <li>The device is not allowed to<br/>especially not in aircraft or i</li> <li>Connection permitted only<br/>voltage (PELV) and PP/MP i</li> </ul> | be used outside the specified field of application,<br>n any other airborne means of transport.<br>for Belimo devices with 24 V protective extra low<br>interface. |

 Changes to parameters, etc. may only be made after consultation with/information from the OEM, device or plant manufacturer. Important: Observe the operating and setting instructions.

#### Definitions

**ZTH EU** 

Actuators

The ZTH EU is distributed worldwide. Therefore, in the Europe region, the product name is defined as ZTH EU. In the product information, the ZTH EU is referred to as the ZTH.

For the sake of simplicity, the word "actuator" is used in the product information as a collective term to refer to actuators, VAV controllers, fire damper actuators and HVAC performance devices.

### **Supported devices**

| Damper product range                                                          | MF/MP/MPL/MFT(2)/MOD/LON                                                                                                    |                                                                                                    |
|-------------------------------------------------------------------------------|----------------------------------------------------------------------------------------------------|----------------------------------------------------------------------------------------------------|
| Valve product range                                                           | MF/MP/MPL/MFT(2)/MOD/LON/BAC                                                                                                    |                                                                                                    |
| Electronic pressure-independent<br>Characterised control valve,<br>2-way EPIV | P6WMP / EP0R+MP<br>P6WKMP/EP0R+KMP available since 2011                                                                                                    | available since 2011<br>available since 2011                                                                                                    |
| Fire damper actuator                                                          | BF-TopLine with BKN230-24MP                                                                                                    |                                                                                                    |
| VAV product range                                                             | VRD2 / VRD2-L<br>VRD3<br>VRP-M (VAV and STP applications)<br>NMV-D2<br>LMV-D2M / NMV-D2M<br>LMV-D2-MP / NMV-D2-MP / SMV-D2-MP, LHV-D2-MP<br>LMV-D2LON / NMV-D2LON<br>LMV-D3-MP / NMV-D3-MP / SMV-D3-MP, LHV-D3-MP<br>LMV-D3LON / NMV-D3-MP / SMV-D3-MP, LHV-D3-MP.<br>LMV-D3-MOD / NMV-D3-MOD<br>LMV-D3-KNX / NMV-D3-KNX, LHV-D3-KNX<br>CMVMP<br>VRU-D3-BAC / VRU-M1-BAC / VRU-M1R-BAC | available 1992-2007<br>available since 2008<br>available 2005-2020<br>available 1992-2000<br>available 2000-2006<br>available 2006-2011<br>available 2006-2011<br>available since 2011<br>available since 2011<br>available since 2012<br>available since 2013<br>available since 2013<br>available since 2020 |
| HVAC performance devices                                                      | In accordance with system description<br>(e.g. Belimo Energy Valve™, pressure-independent 6-wa<br>valve)                                                                                                    | y characterised control                                                                                                    |
| sharedlogic                                                                   | In accordance with system description                                                                                                    |                                                                                                    |

### Connection

#### Connection and supply

- The ZTH EU is supplied via the actuator. The connection is made either directly at the service socket of the actuator
- or via PP/MP connection (U5), e.g. connection socket, control cabinet and room controller CR24.

### Connection type and connection cable

| Connection                   | Suitable cable | MP level converters<br>and devices            |
|------------------------------|----------------|-----------------------------------------------|
| Service plug                 | ZK1-GEN        | ZIP-USB-MP<br>ZTH EU/ZTH-GEN                  |
| Connection socket            | ZK2-GEN        | ZIP-USB-MP<br>ZTH EU/ZTH-GEN<br>MP-Bus tester |
| Weidmüller connector<br>plug | ZK4-GEN        | ZIP-USB-MP<br>ZTH EU/ZTH-GEN<br>MP-Bus tester |
| RJ12 connector socket        | ZK6-GEN        | ZIP-USB-MP<br>ZTH EU/ZTH-GEN<br>MP-Bus tester |

### **Connection Service Tool ZTH EU**

#### Correct

Direct connection of the ZTH EU to the MP-Bus or MP client is not possible.

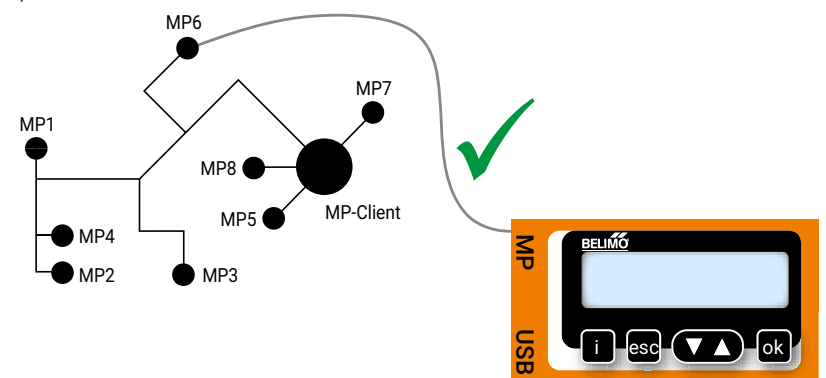

6

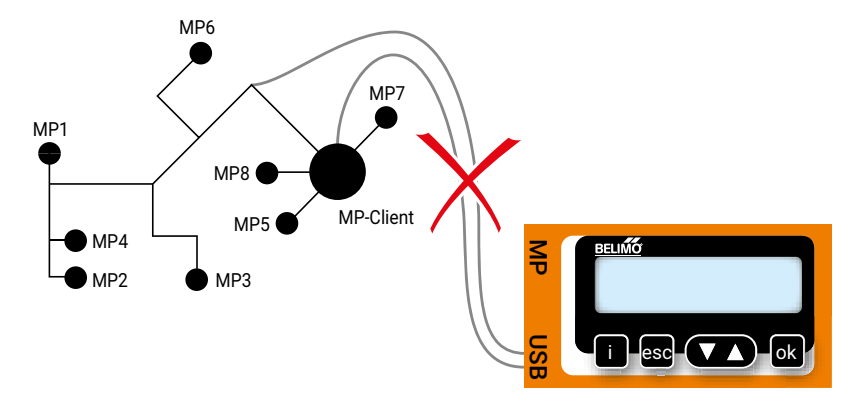

**Solution:** Use service socket on actuator or temporarily disconnect MP connection of MP device from MP-Bus. Connect the ZTH EU to the MP connection.

### **Connection ZIP function**

Connection via service socket – Local connection with cable ZK1-GEN

#### Note:

False

When connecting the ZK1 cable to the service socket of the actuator, always turn the connector plug to the right as far as it will go.

The USB driver required is automatically installed with PC-Tool version 3.9 or higher. For older PC-Tool versions, the USB driver can be downloaded from the Internet at <u>www.belimo.com</u> and installed retroactively.

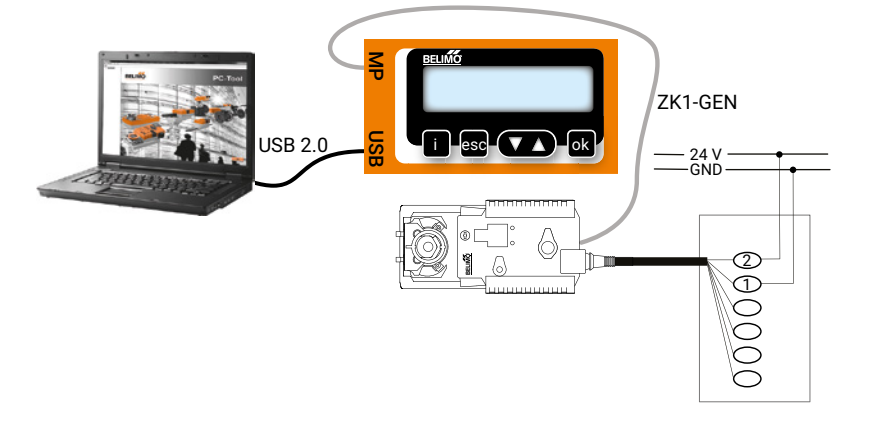

#### Connection via connection cable – Local connection with cable ZK2-GEN

#### Note:

8

The USB driver required is automatically installed with PC-Tool version 3.9 or higher. For older PC-Tool versions, the USB driver can be downloaded from the Internet at www.belimo.com and installed retroactively.

#### **PC-Tool as MP client**

- USB 2.0
- Parametrisation of the actuators via MP-Bus
- Specification of setpoints for simulation of the actuators via MP-Bus
- Read in the sensors connected to the MP actuator.
- Adoption of graphic trends

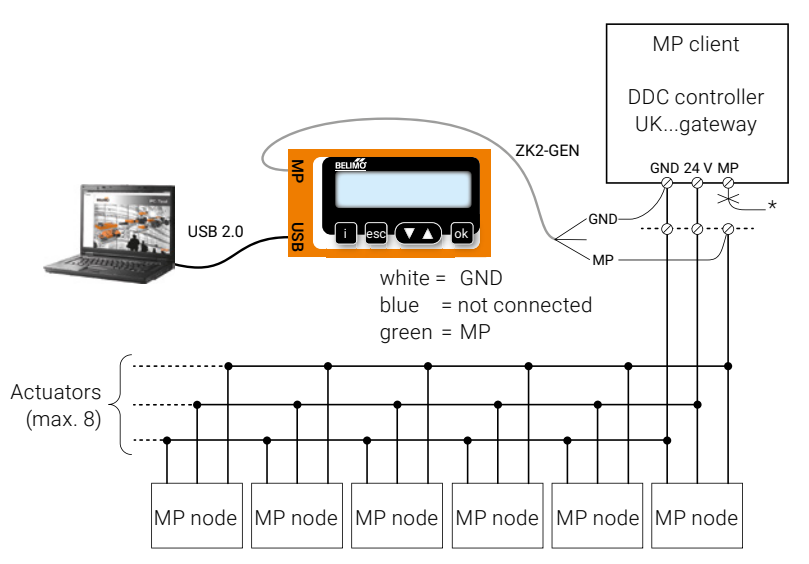

#### Note:

\* Interrupt the connection between ZTH EU and MP client before the accommodation of the ZIP function.

#### PC-Tool connection with ZK6-GEN, ZK4-GEN to Belimo gateways

Use the ZK6-GEN cable for connection to UK24MOD and UK24BAC.Use the ZK4-GEN cable for connection to UK24EIB and UK24LON.

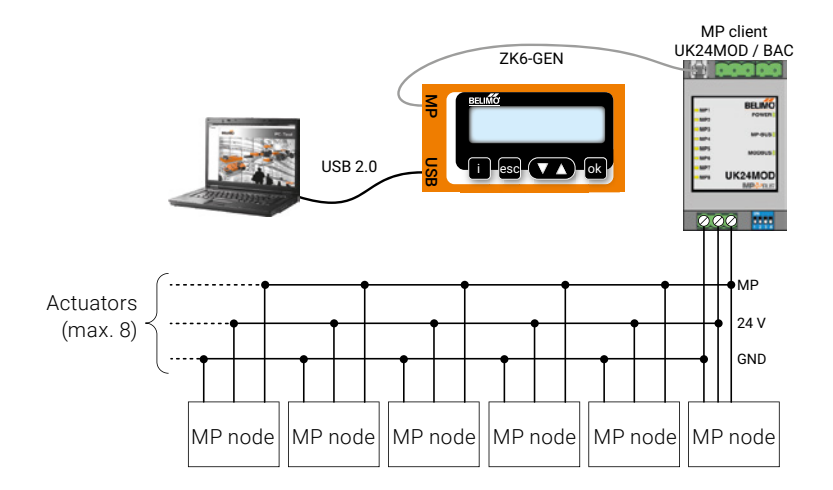

Subject to technical modifications

#### **PC-Tool as monitor**

connection:

**ZK2-GEN to MP client** 

Check the MP communication with the MP Monitor Tool (module of PC-Tool V3.x).

| 😅 C:\Programme\Belimo\Belimo I                                                     | PC Tool V3.2\mp_mo        | n.exe                          |                 | - 🗆 ×                  |
|------------------------------------------------------------------------------------|---------------------------|--------------------------------|-----------------|------------------------|
| MP-MONITOR (U3.1) COM1                                                             | MODE3 D: disa             | ble BACKSPACE:                 | clear           | ESC: exit              |
| Address<br>Sehies-No Type<br>Outrride Stpt Act_pos Range<br>Sonoor MM Stato Adapt/ | Act_vol Vnom<br>Snyc/Tost | Designation<br>Min_Max         | Positi<br>t_run | on String<br>Direction |
| MP1<br>80626-28013-128-053 NU24-<br>NONE Ø 27% 23.?mm<br>00809010                  | MFT2                      | AUY24-NFT<br>0%_100%           | 60s             | CW                     |
| HP2<br>80609-30251-142-136 LM24A<br>NONE Ø Ø2 93.0°<br>00600000                    | -MP                       | 0x_100x                        | 40s             | CM                     |
| HP3<br>01234-05678-146-079 LMU-D<br>NONE →_ 0 25.1°<br>00000000                    | 2-MP<br>0% 600n           | ABC/01 - Size25<br>3 h 0x_100x | 0 Floor<br>1503 | 1))<br>CW              |
| MP4?                                                                               |                           |                                |                 |                        |

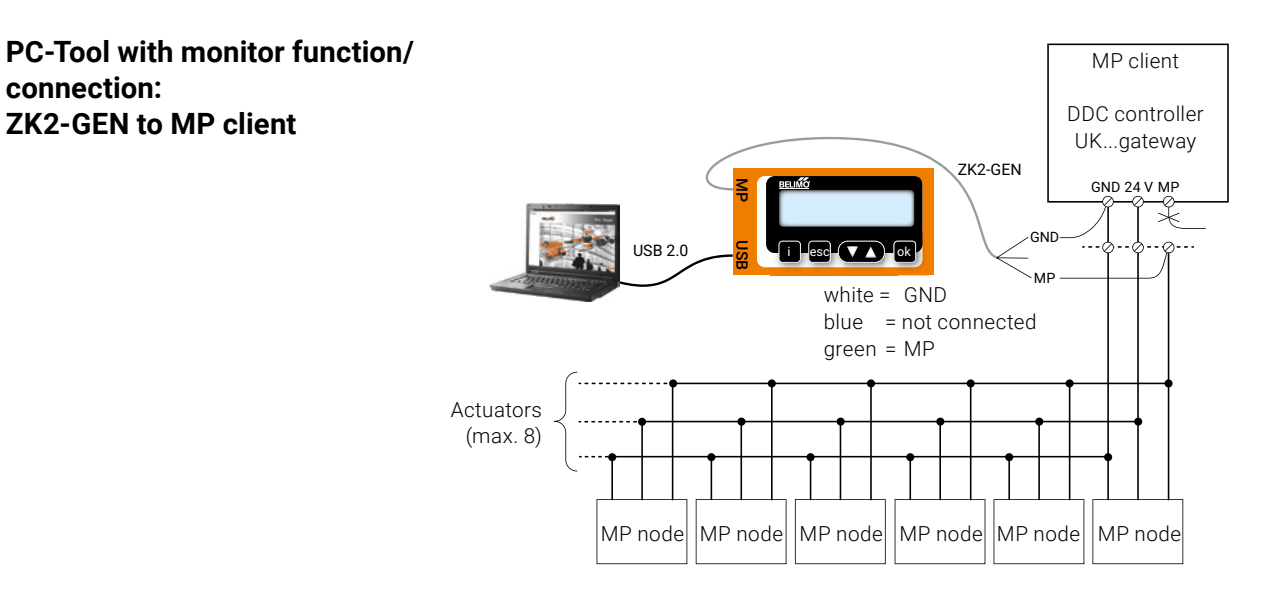

PC tool with monitor function/ connection: tool socket with ZK6-GEN, **ZK4-GEN** 

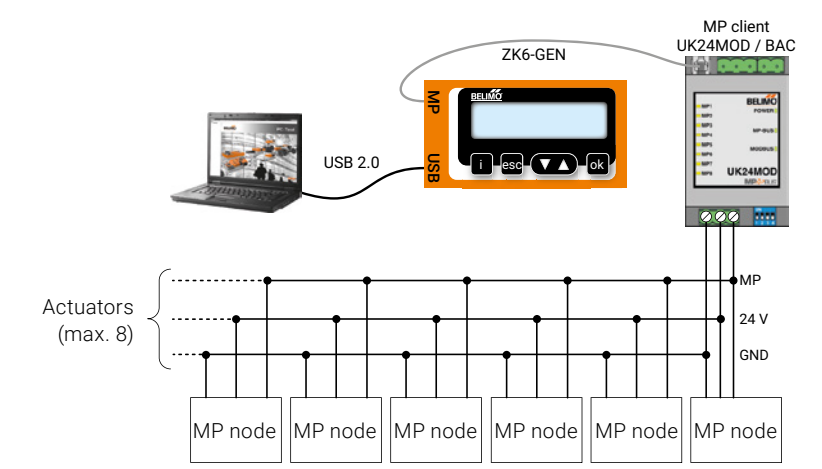

**MP-Bus direct ZTH connection** 

### **MP tester connection**

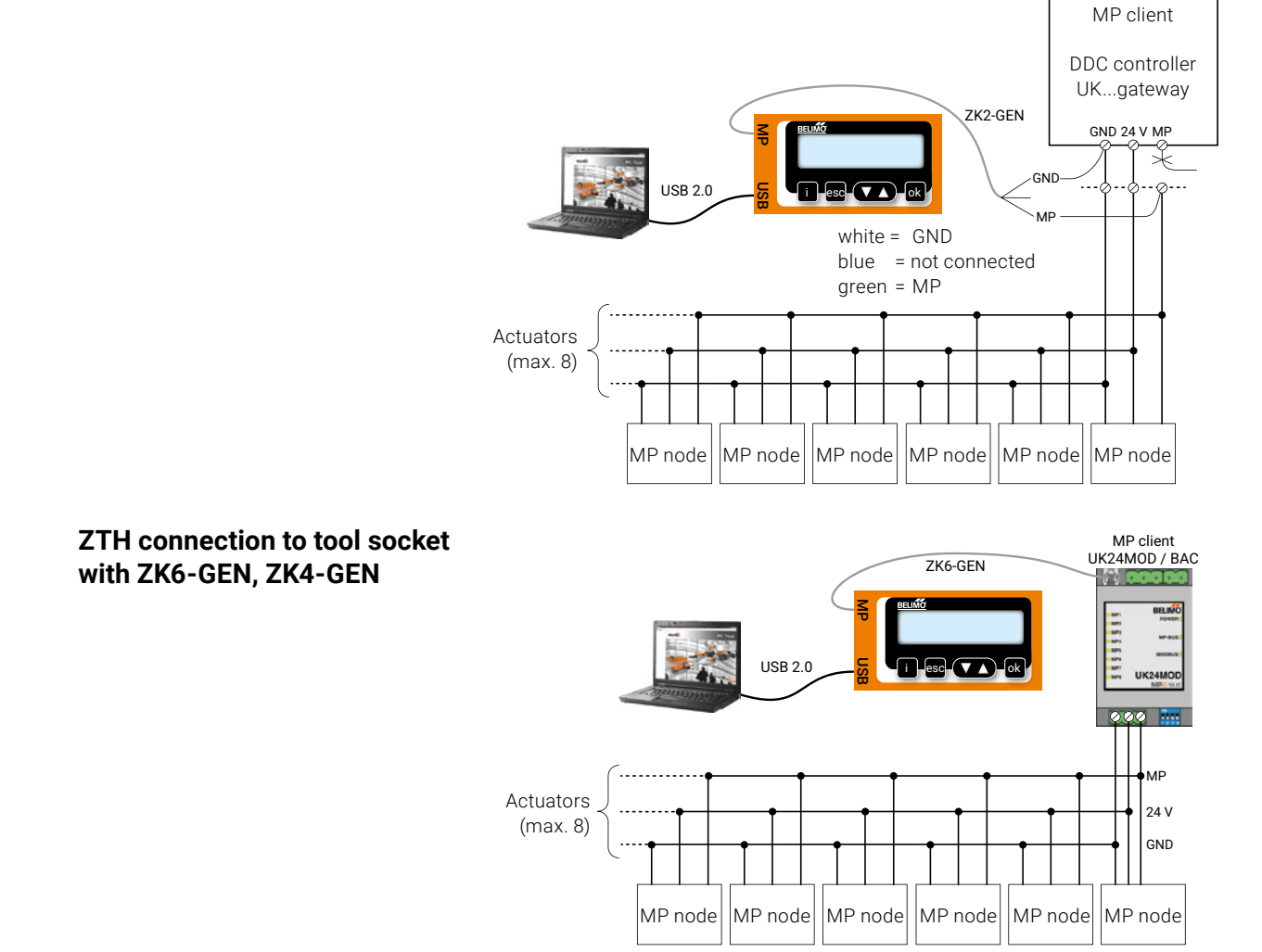

PC-Tool V3.x).

Check the MP communication with the MP Monitor Tool (module of

### Operating

When the ZTH EU is connected to the Belimo actuator, the operating device is started and the data of the connected device are read out. The available setting and operating options are displayed according to the device type. The available setting parameters are listed in the respective product documentation of the actuators.

For further information, please visit www.belimo.com.

#### **Operating elements**

#### LCD display:

– Backlight

- Display with 2 x 16 characters

| Forward/backward, change value/status       |
|---------------------------------------------|
| Confirm input, switch to submenu            |
| Cancel entry, exit submenu, discard change  |
| Shows additional information (if available) |
|                                             |

#### **Button function:**

- RJ12 connector socket

- USB connection socket for communication with PC

Language setting, units presentation

Operating

Menu structure, handling

Language and units can be set in the configuration menu.

Operating is context-related. The user thus sees only the options available for the connected device. The corresponding configuration table is read from the actuator for this purpose. In addition to the parameter type, the table also contains the respective ranges (e.g. the minimum adjustable running time, the type, etc.). Non-relevant options are not displayed.

The operating menu can be scrolled through from both sides using the  $\blacksquare$   $\blacksquare$  keys.

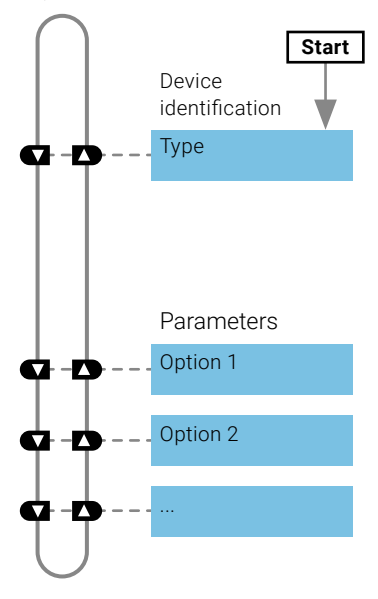

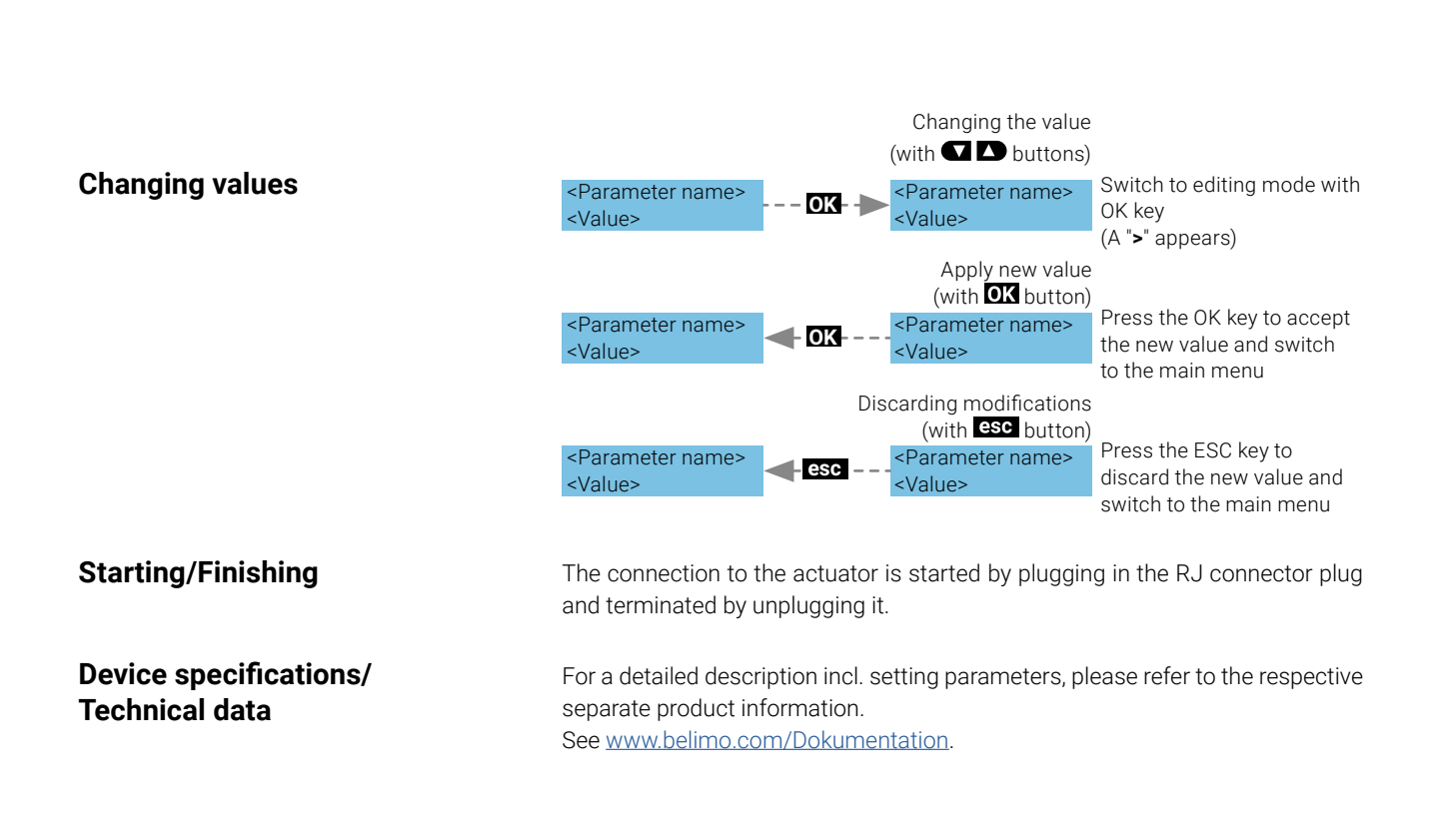

### Configuration

#### Starting the configuration

**Configuration menu** 

Press the (OK) button and at the same time plug in the connecting cable.
 Configuration menu display appears.

| Option / Display               | Parameters                          | Product range                                   | Explanation                                                                                                    |
|--------------------------------|-------------------------------------|-------------------------------------------------|----------------------------------------------------------------------------------------------------|
| Deleting the cache             | Yes/no                              | _                                               | Function to delete data<br>profiles of HVAC perfor-<br>mance devices from the<br>local cache                                                                                                    |
| Background<br>lighting         | After 0255 s off/<br>always active  |                                                 | Setting the duration of the backlight in seconds                                                                                                    |
| Display of<br>favourites       | disabled / after<br>165535 s        | HVAC perfor-<br>mance devices<br>(Energy Valve) |                                                                                                    |
| OEM number                     | 065535                              | VAV                                             |                                                                                                    |
| Advanced mode <sup>1)</sup>    | Yes/no                              | VAV<br>Fire protection<br>Modbus                | Approved settings:<br>– VAV: direction of rota-<br>tion<br>– VAV: set V' <sub>min</sub> /V' <sub>max</sub> to<br>original values (call up<br>OEM setting)<br>– CMV: correction factor<br>– BF-Top: adaptation<br>– Modbus: basic address |
| Expert mode <sup>1)</sup>      | Yes/no                              | VAV<br>Valves                                   | Approved settings:<br>– VAV: switching mode<br>– VAV: V' <sub>mid</sub> -parameter<br>– VAV: altitude compen-<br>sation                                                                                                    |
| PICCV function                 | Yes/no                              | Valves                                          | Belimo US: release<br>PICCV Wizard function                                                                                                    |
| Start RT monitor               | RT monitor active                   |                                                 | Real-time monitor func-<br>tion                                                                                                    |
| Start MP tester                | MP-Bus level/<br>Telegram counter   |                                                 | MP tester function                                                                                                    |
| Measuring<br>Power supply      | Value V (AC)<br>VHW (%)             |                                                 |                                                                                                    |
| Pressure unit                  | Pa / in WC                          | VAV                                             |                                                                                                    |
| Unit volume<br>(Water)         | m <sup>3</sup> /h/l/min/<br>gpm/l/s | Valves                                          | -                                                                                                    |
| Unit volume (air)              | m³/h/l/s/cfm                        | VAV                                             |                                                                                                    |
| Exiting the confi-<br>guration | esc                                 |                                                 |                                                                                                    |

<sup>1)</sup> Activate these options only if required and with the necessary application knowledge. The adjustment of the corresponding parameters requires special expertise.

### **Basic functions**

#### **Device identification**

The following menu tree shows the basic functions, which are identical for all devices.

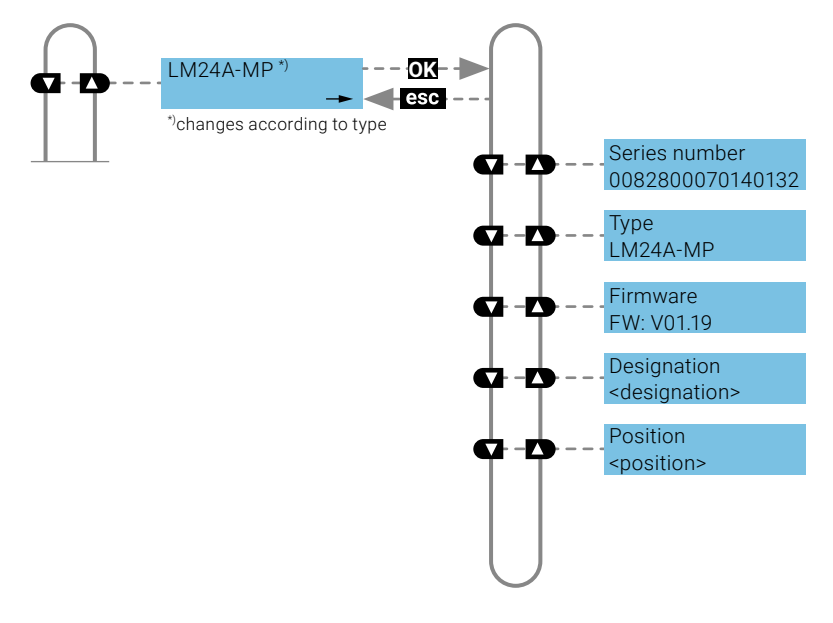

#### **MP address**

The MP address (PP, MP1-MP8) can be set for MP-capable actuators.

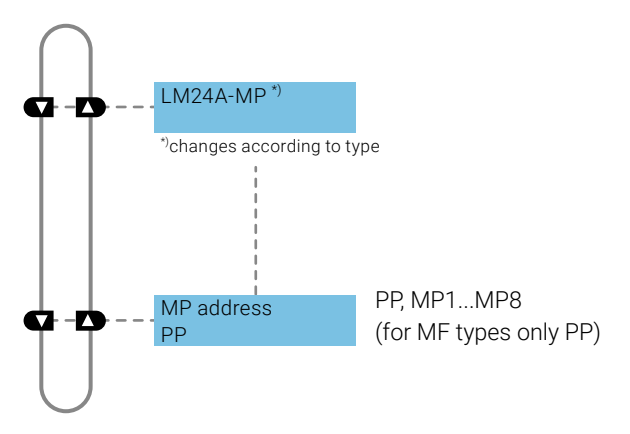

#### **Modbus actuators**

Modbus-specific communication settings of an actuator with integrated Modbus interface (..-MOD).

### **Functions for MOD actuators**

#### **Bus protocol**

Specific communication settings of an actuator with integrated MP-Bus, Modbus RTU and BACnet MS/TP interface (..-MOD).

The specific communication protocols are displayed by selecting the corresponding bus protocol.

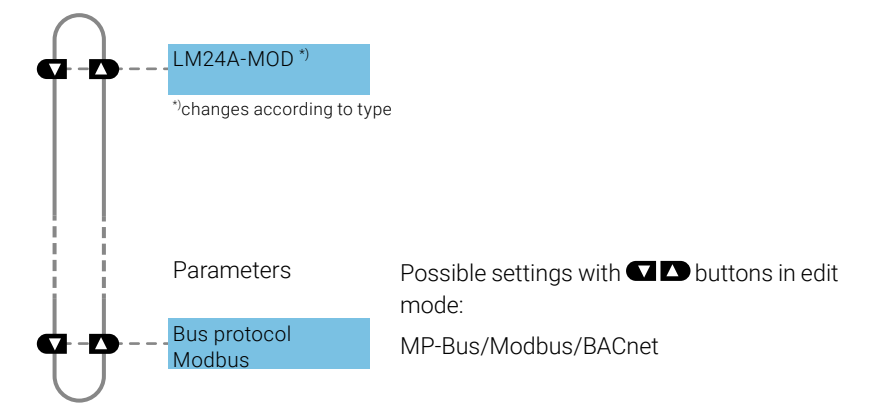

#### Note:

After changing communication settings (Baud rate, address, parity, etc.), wait at least 5 seconds before selecting the next menu. This also applies when writing the setting before the ZTH EU is unplugged or the power supply is interrupted.

#### **BACnet settings**

The following menu tree shows the setting/display options for the BACnet communication settings.

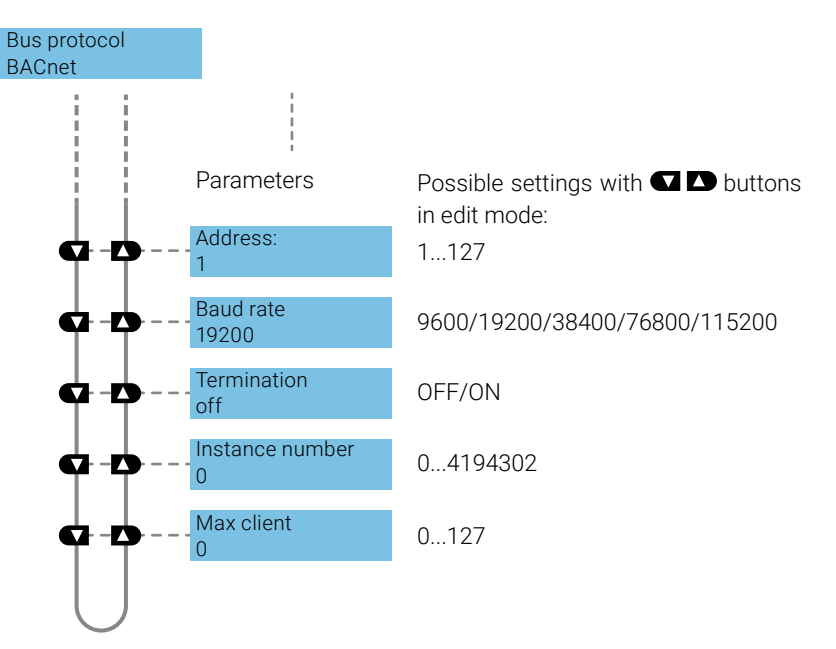

#### Modbus settings

The following menu tree shows the setting/display options for the Modbus communication settings.

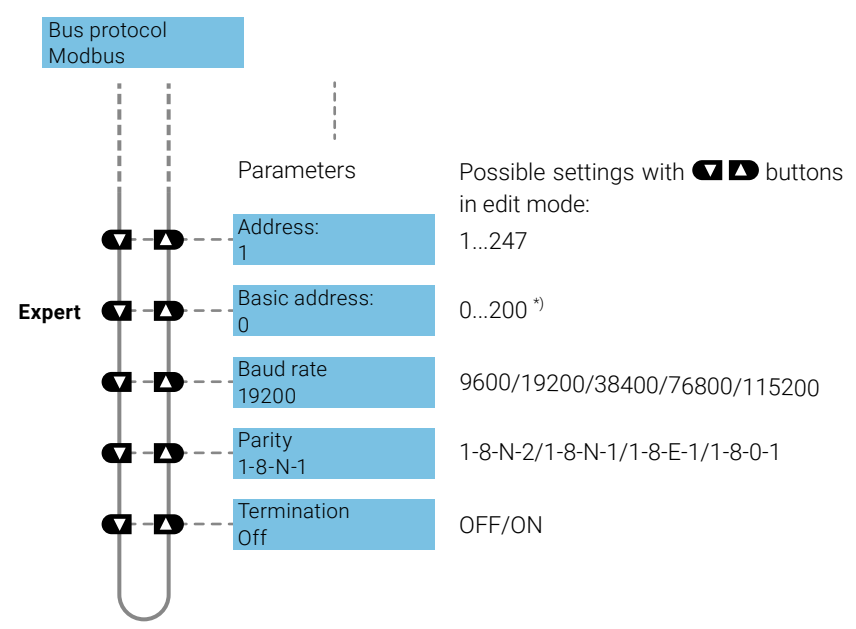

 $^{*)}$ The setting of the base address is also taken into account for the BACnet MS/TP address.

#### **MP-Bus settings**

The following menu tree shows the setting/display options for the MP-Bus communication settings.

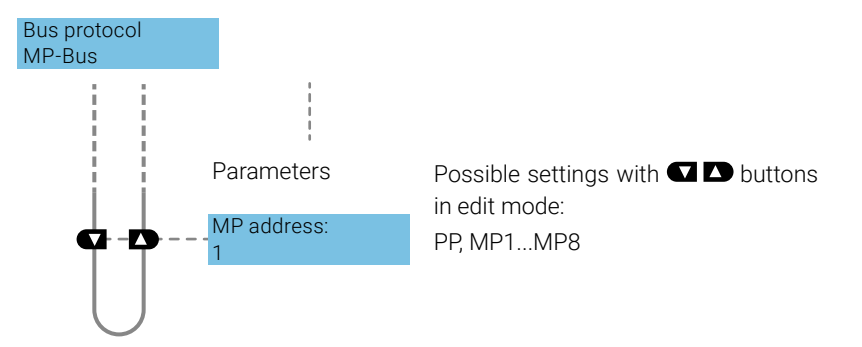

### Setpoint source (hybrid operation)

The "Setpoint source" setting allows the operating mode for controlling the devices to be selected.

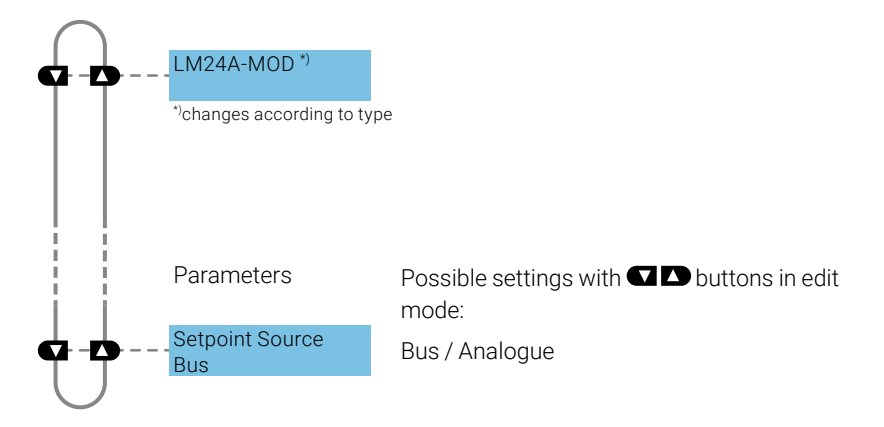

#### **Bus selection:**

Control is exclusively via selected bus protocol (Modbus or BACnet).

#### Analogue selection:

Control is via the analogue 0...10 V signal. It is still possible to read out and monitor the device via the selected bus protocol (Modbus or BACnet).

## Functions for damper product range/rotary valve product range

#### Menu tree

The ZTH EU automatically detects the device family of the connected device. The menu and the adjustable options are displayed according to the connected device.

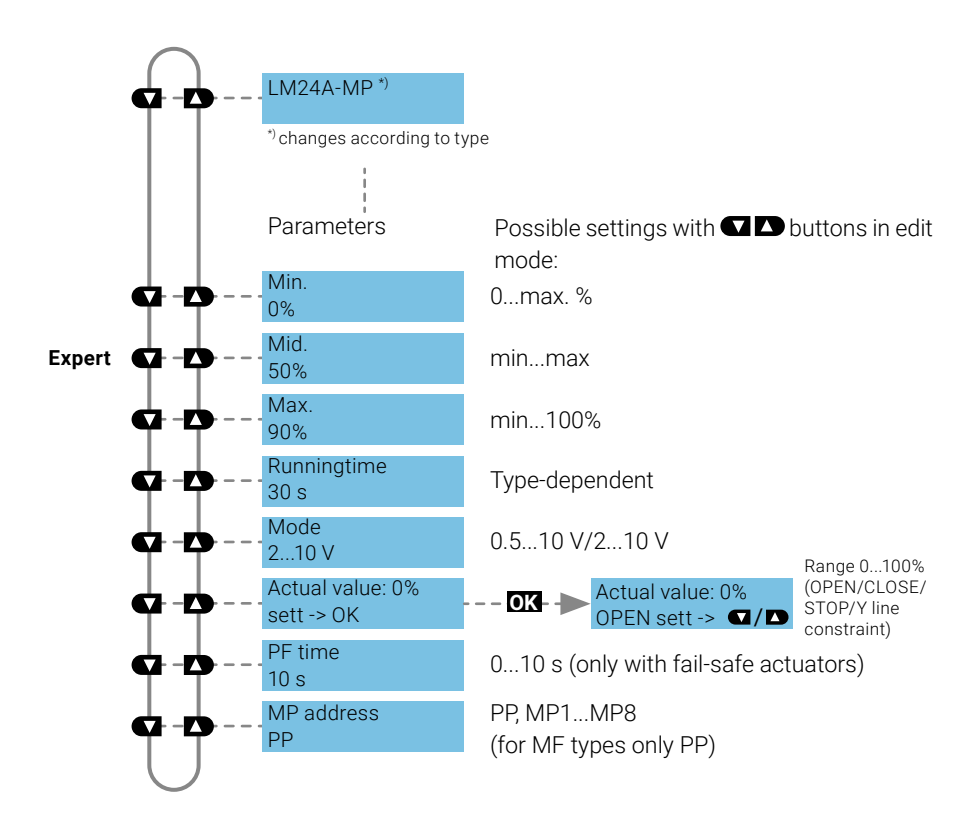

Setting/display options LM24A-MP

### Functions for globe valve product range

#### Menu tree

Setting/display options NVK24A-MP-TPC The ZTH EU automatically detects the device family of the connected device. The menu and the adjustable options are displayed according to the connected device.

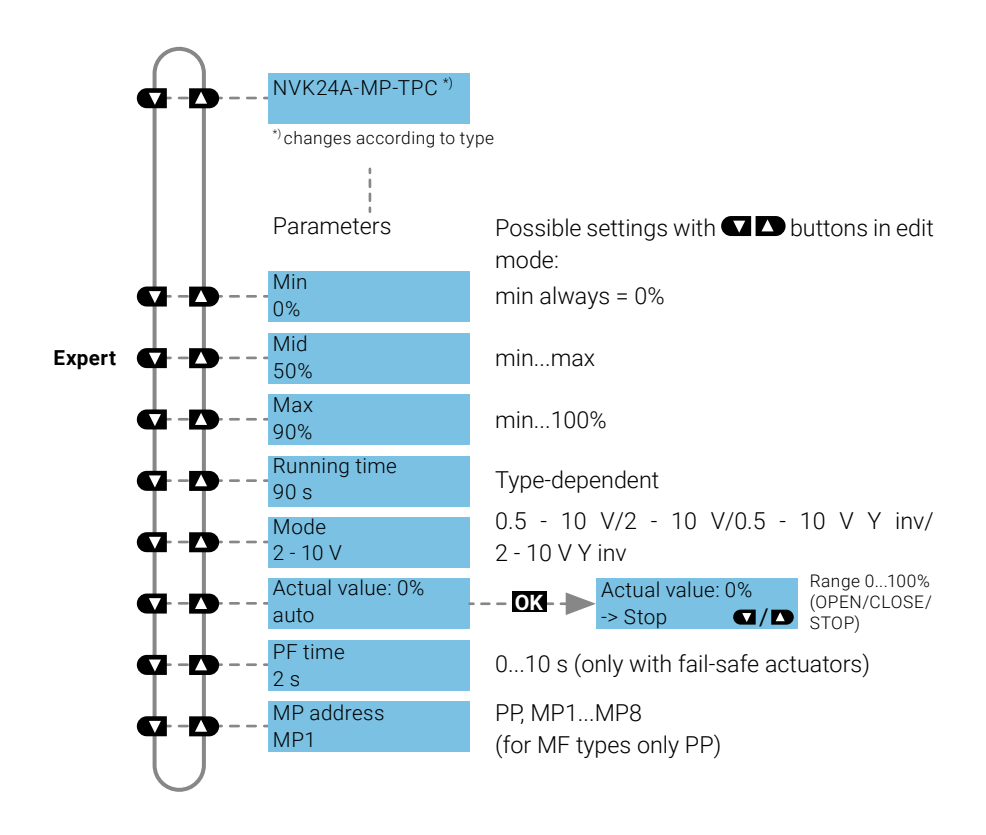

### **Functions for butterfly valve actuators**

#### Menu tree

Setting/display options PRKCA-BAC-S2-T The following menu tree shows the adjustment/display options of a PRKCA-BAC-S2-T.

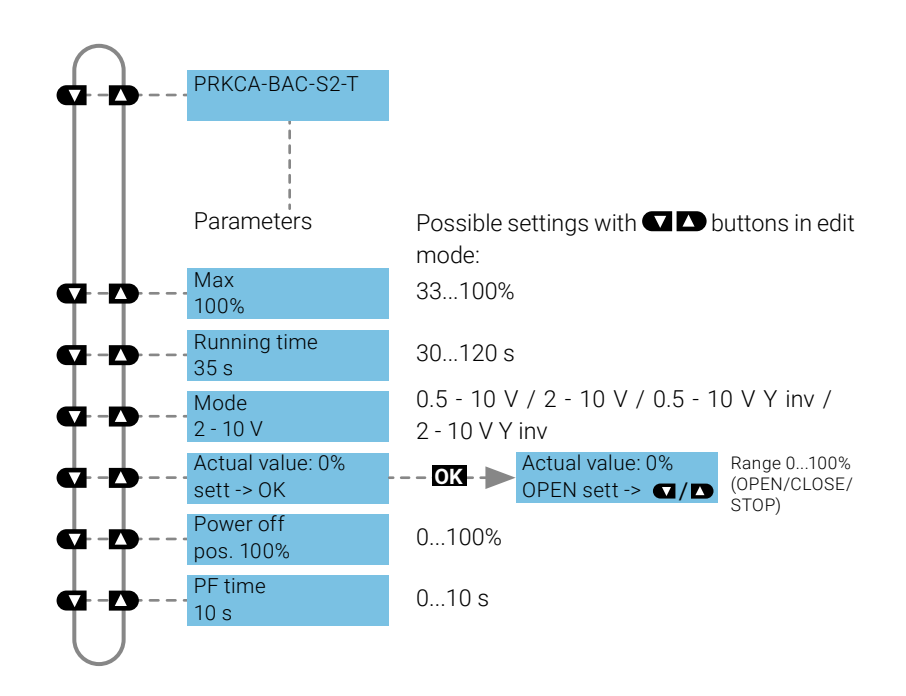

# Functions for rotary actuators with high torque

#### Menu tree

Setting/display options PKCA-BAC-S2-T The ZTH EU automatically detects the device family of the connected device. The menu and the adjustable options are displayed according to the connected device.

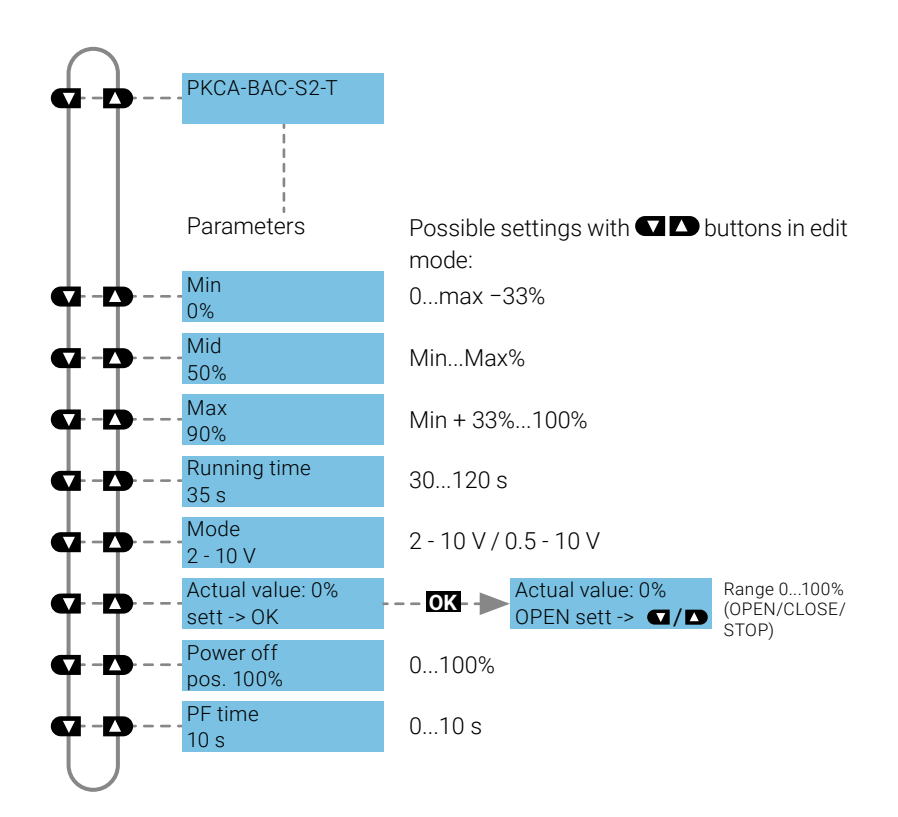

### Functions for 2-way EPIV electronic pressureindependent characterised control valve

#### Menu tree

Setting/display options for 2-way EPIV electronic pressureindependent characterised control valve The following menu tree shows the adjustment/display options of an  $\mathsf{EP015R}\mathsf{+}\mathsf{KMP}.$ 

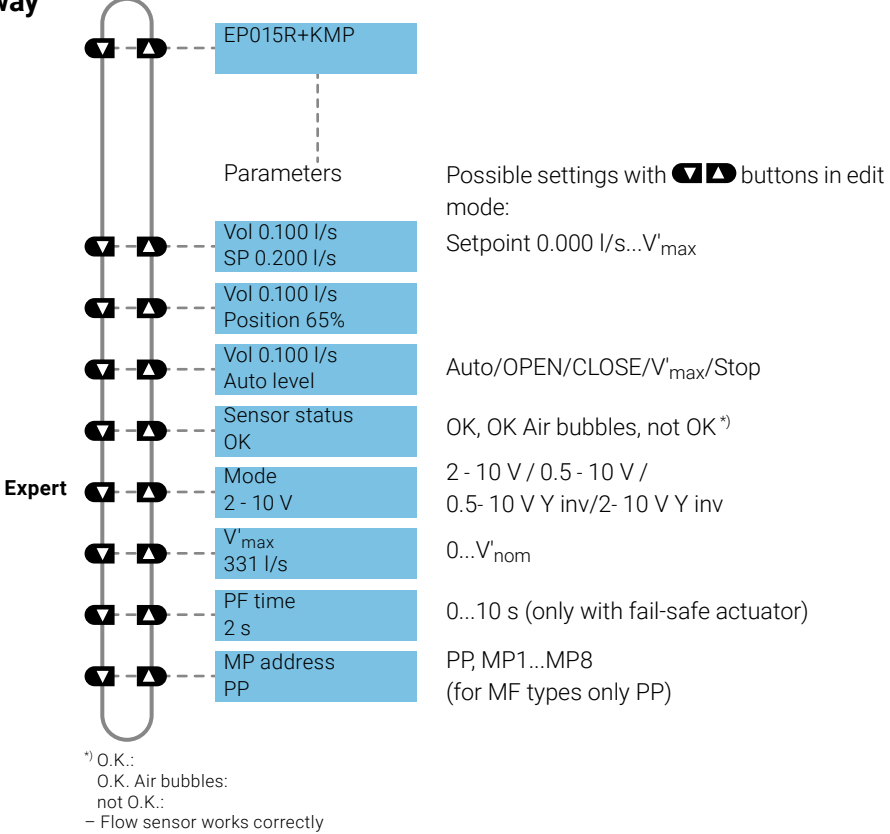

- Flow sensor is working correctly, air bubbles in the system

- Sensor malfunction

### **Functions for VAV product range**

#### Menu tree

LMV-D3-MP

Setting/display options,

The following menu tree corresponds to the menu control of the new generation VAV-Compact D3:

L/N/SMV-D3-MP, LHV-D3-MP, L/NMV-D3LON, L/NMV-D3-MOD, LHV-D3-MOD <sup>1)</sup>, L/NMV-D3-KNX, LHV-D3-KNX.

<sup>1)</sup> Modbus settings – see previous description, "Basic functions for Modbus actuators"

 $^{2)}$  Volume display in m³/h at defined V'\_nom. Volume display with undefined V'\_nom in %.

#### LMV-D3-MP 73 Possible settings with 🔽 🗅 buttons in edit Parameters mode: Volume 125 m<sup>3</sup>/h Q-D Setpoint 124 m<sup>3</sup>/h Volume 125 m<sup>3</sup>/h Q D ⊿р: 164 Ра Volume 125 m<sup>3</sup>/h ¢- Þ Position 65% Volume 125 m<sup>3</sup>/h Auto/OPEN/CLOSE/min/mid/max/stop Ġ-Ď Auto level Mode Expert 🔂 – 2 - 10 V / 0 - 10 V (only with MF/MP types) 2 - 10 V Direction of rotation Advanc. ccw/cw ccw Set to original No/Yes Expert 🖸 – values? No V'<sub>min</sub> 0...V'max Đ **G**-0 m³/h $V'_{mid}$ V'min...V'max Expert **Ġ-Ď** 200 m<sup>3</sup>/h V'<sub>max</sub> V'min...V'nom, at least 20% of V'nom Q-D 500 m<sup>3</sup>/h V'nom Q-D 1200 m<sup>3</sup>/h ∆p@V'<sub>nom</sub> Advanc. 🚺 – 110 Pa Altitude of installation 0...3000 m Expert 🔂 🕁 500 m PP, MP1...MP8 MP address -D MP5 (for MF types only PP)

#### Deviations

| <b>VRD2</b> (1992–2007)                   | Display of actual value/<br>setpoint in<br>[% V' <sub>nom</sub> ]<br>V' <sub>min</sub> in [% V' <sub>max</sub> ],<br>V' <sub>max</sub> in [% V' <sub>nom</sub> ]  | Read only                                                                            | ΡP              |
|-------------------------------------------|----------------------------------------------------------------------------------------------------|--------------------------------------------------------------------------------------|-----------------|
| <b>VRD3</b> (as of 2008)                  | Display of actual value/<br>setpoint in<br>[% V' <sub>nom</sub> ]<br>V' <sub>min</sub> in [% V' <sub>nom</sub> ],<br>V' <sub>max</sub> in [% V' <sub>nom</sub> ]  | HW potentio-<br>meter setting<br>tool<br>-> Read/write,<br>otherwise<br>-> Read only | PP              |
| VRP-M VAV                                 | up to V2.16<br>as of V3.0<br>V'min in [% V'max],<br>V'max in [% V'nom]<br>V'min in [% V'nom],<br>V'max in [% V'nom]                                               | VAV                                                                                  | PP / MP18       |
| NMV-D2 (1992–2000)<br>NMV-D2M (2000–2006) | Display of actual value/<br>setpoint in<br>[% V' <sub>nom</sub> ],<br>V' <sub>min</sub> in [% V' <sub>max</sub> ],<br>V' <sub>max</sub> in [% V' <sub>nom</sub> ] |                                                                                      | PP<br>PP / MP18 |
| Altitude compensation                     | The function is only available<br>with VAV-Compact D3 as of<br>firmware V2.06 (03/2013)                                                                           |                                                                                      |                 |

### **Functions for CMV actuators**

#### Menu tree

Setting/display options CMV-..-MP

The following menu tree corresponds to the menu control of the CMV-..-MP VAV control system.

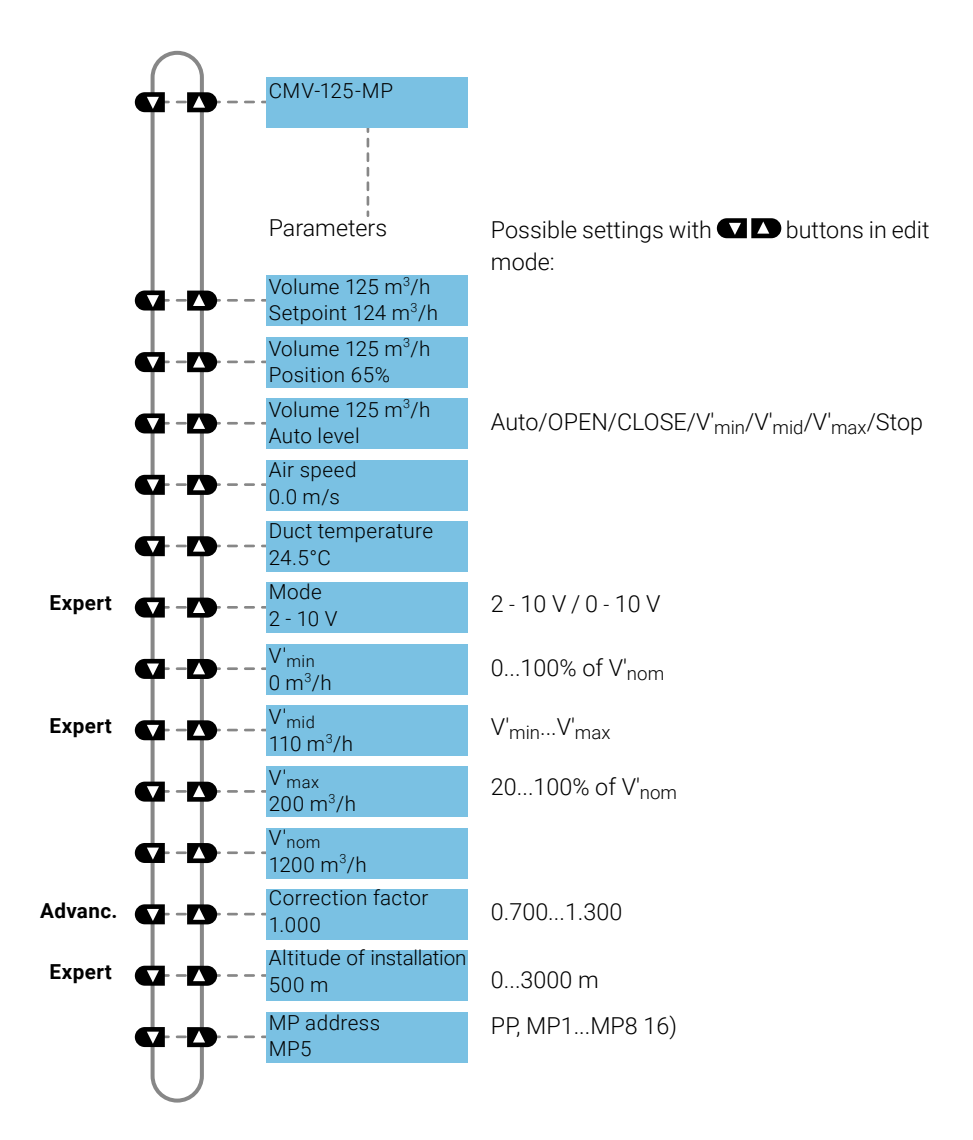

### **Functions for MPL actuators**

Menu tree

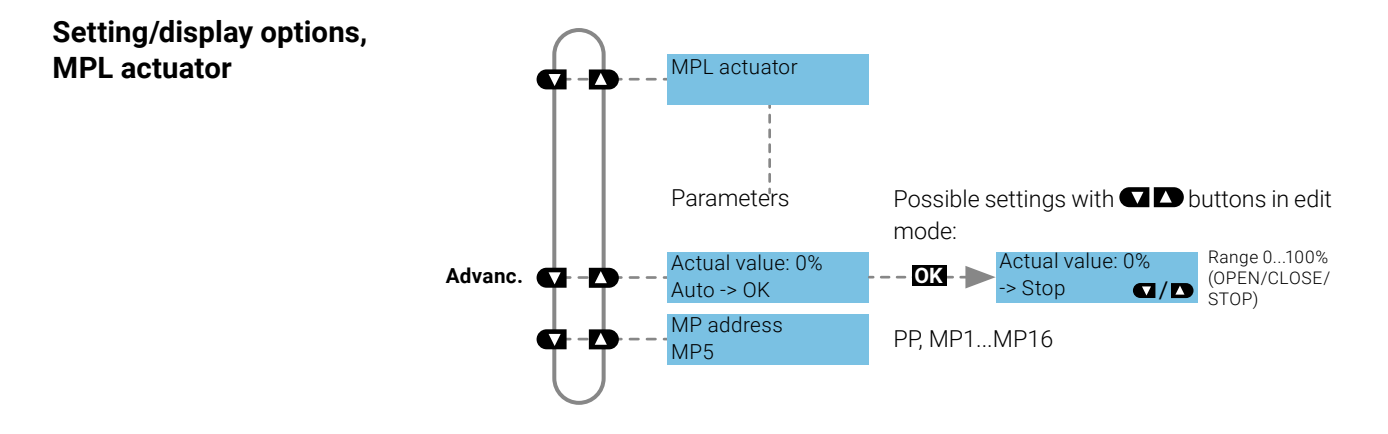

### **Functions for BF-TopLine fire damper actuator**

Menu tree

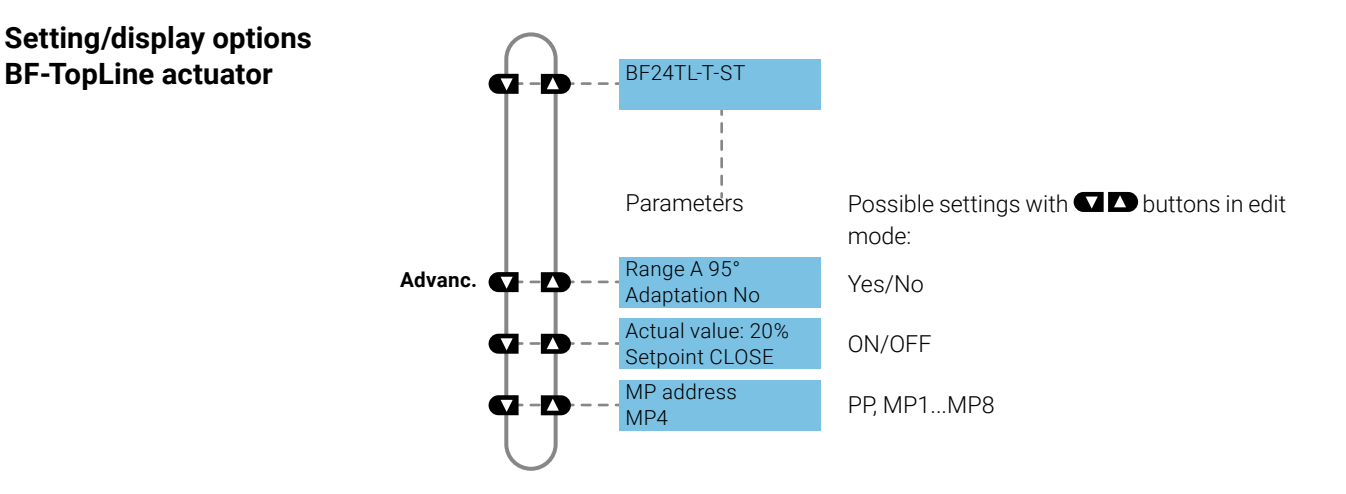

### Functions for room sensors MS24A-R0x-MPX

#### Menu tree

Setting/display options, room sensor MS24A-R08-MPX (T, rH, CO2, VOC)

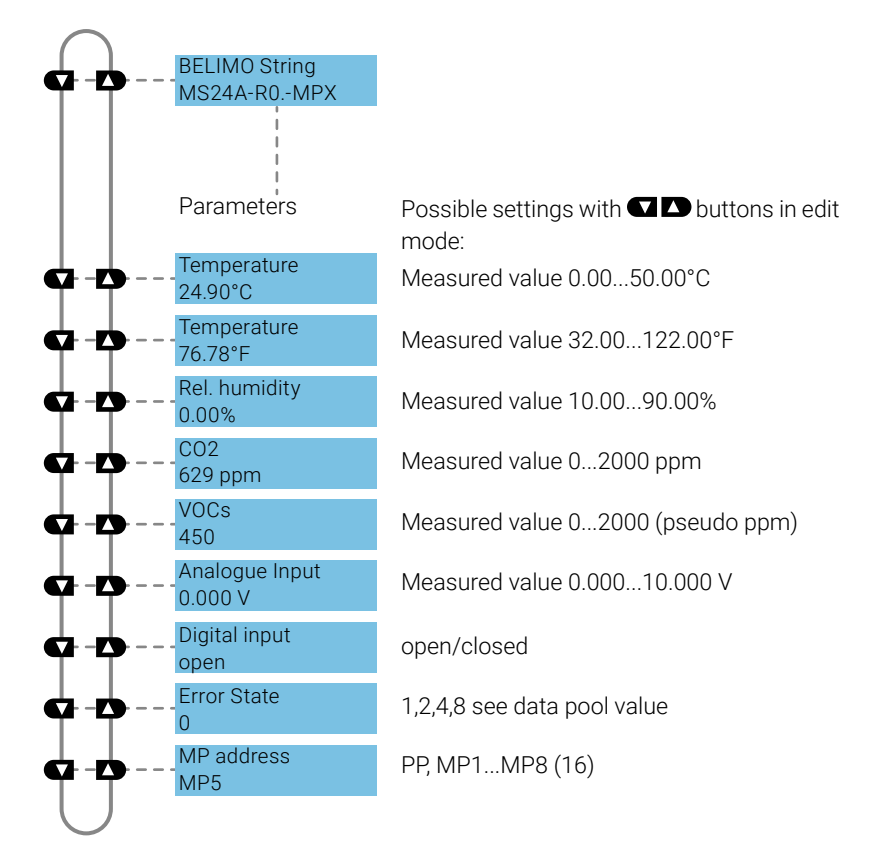

### **ZIP functions**

#### Note:

When the ZTH EU is connected to the PC, the display flashes a few times until the driver is installed on the PC.

#### ZIP disabled

**ZIP client** 

**ZIP Monitor** 

In this configuration, the ZTH EU functions as a level converter between the USB interface of a PC and the MP device from Belimo. The correct driver will be automatically installed on the PC when the ZTH EU is plugged in. As soon as the USB interface is connected, the ZTH EU switches to ZIP mode.

#### ZIP disabled

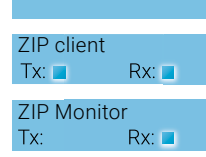

Connection as MP client (e.g. PC-Tool). If there is bus communication, this is indicated by Tx and Rx flashing. Connection for monitor function with PC-Tool. If there is bus communication, this is indicated by Rx flashing.

### **Diagnostics function power supply**

| Checking the power supply                                         | The ZTH EU allows the "AC 24 V" power supply (III protective extra-low voltage (PELV)) of the Belimo devices to be checked. Voltages >30 V are not permitted! Application: e.g. commissioning, troubleshooting in the event of a fault.                                                                                                    |
|-------------------------------------------------------------------|----------------------------------------------------------------------------------------------------|
| Measuring process                                                 | Equipment: ZTH EU, ZK2-GEN<br>Make the connection in the following order:<br>- Connect free wires of the ZK2-GEN to AC 24 V<br>- White to GND (connection 1 MP node)<br>- Blue on ~ (connection 2 MP nodes)<br>- Do not connect turquoise<br>Start:<br>Press the (OK) button on the ZTH EU and connect the RJ12 connector plug at<br>the same time. |
| Note:                                                             | Select the "AC measurement" function with the arrow key ( $\square$ ).                                                                                                    |
| Do not connect RJ12 plug to Z1H EU until<br>the time of starting! | Finishing:<br>Disconnect RJ12 connector plug or exit "Configuration" function (ESC).                                                                                                    |

#### Display

**Explanation VHW** 

#### Supply OK AC 25 V, VHW: 85%

#### Quality:

Supply okay: VHW >80% and AC supply in the range 19.2 ... 28.8 V Supply low: VHW <80% and AC supply <19.2 or >28.8 V

#### AC value:

Measured AC voltage (accuracy ±1.0 V provided that VHW >95%)

The unit VHW describes the ratio between positive and negative half-wave. The deviation between the positive and negative half-wave values must not be too large.

The following formula applies: Positive HW/negative HW x 100 should be >80%:

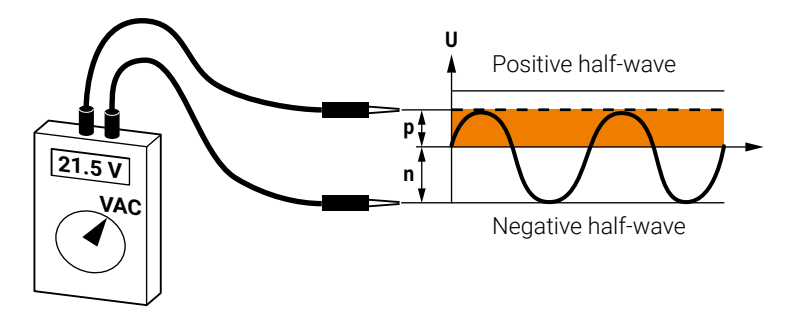

#### Possible problems

The following points influence the half-wave load:

- Transformer dimensioned too small in size
- Long signal cable length transformer to MP node

Subject to technical modifications

### **Diagnostics function MP tester/MP-Bus level**

#### **MP tester**

Selection

**Configuration menu** 

The ZTH EU offers the following options with the MP tester function:

- Determines the MP-Bus level at the MP client and also at the MP server nodes
- Checking the MP-Bus communication on the basis of the counting of the telegrams

The MP tester function can be selected in the Configuration menu of the ZTH EU.

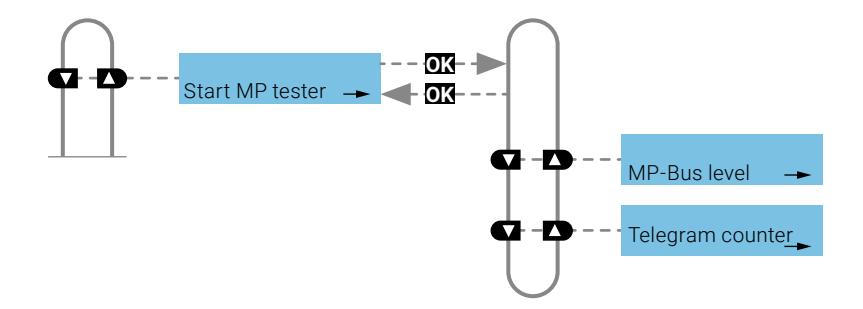

**MP-Bus level** 

The MP signal levels from the MP client and the MP server nodes are measured against GND and compared with the limit values of the protocol specification. The following values are checked:

- Signal level HIGH (identical for request and answer telegram)
- Signal level LOW for request telegram of the client
- Signal level LOW with answer telegram of the server (MP1 ... MP16, PP)

The signal levels can be measured at any location. It is recommended to take measurements at different positions (e.g. control cabinet and bus end).

#### Menu tree MP-Bus level

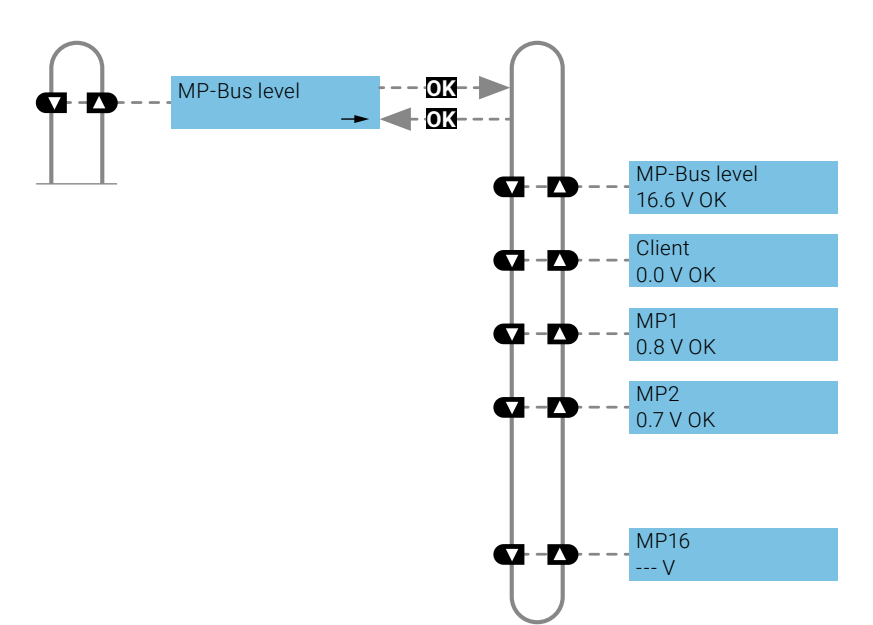

### Interpretation of the measurements

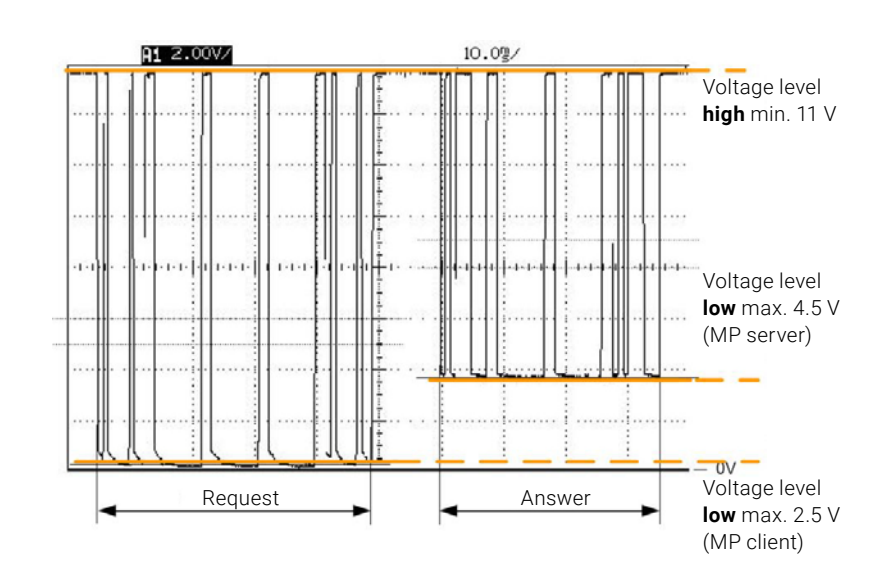

| MP-Bus level    | OK:     | Signal level >11 V        |
|-----------------|---------|---------------------------|
|                 | not OK: | Signal level <11 V        |
| MP client level | OK:     | Signal level <2.5 V       |
|                 | not OK: | Signal level >2.5 V       |
| MP server level | OK:     | Signal level <4.5 V       |
|                 | not OK: | Signal level >4.5 V       |
|                 | V:      | No MP server nodes detec- |
|                 |         | ted and/or connected      |
|                 |         |                           |

#### **Possible causes**

- Incorrect cable dimension

- Signal cable lengths too long
- Node does not answer (---V)

### Diagnostics function MP tester/telegram counter

#### **Telegram counter**

The number of telegrams is recorded and the telegram correctness (checksum) is also checked. The number of telegrams per node varies and depends significantly on the function profile of the nodes. VAV controllers, for example, have a larger amount of information than damper/valve actuators, which is why more communication is usually done with this type of node.

The following menu tree shows the display options of the telegram counter function.

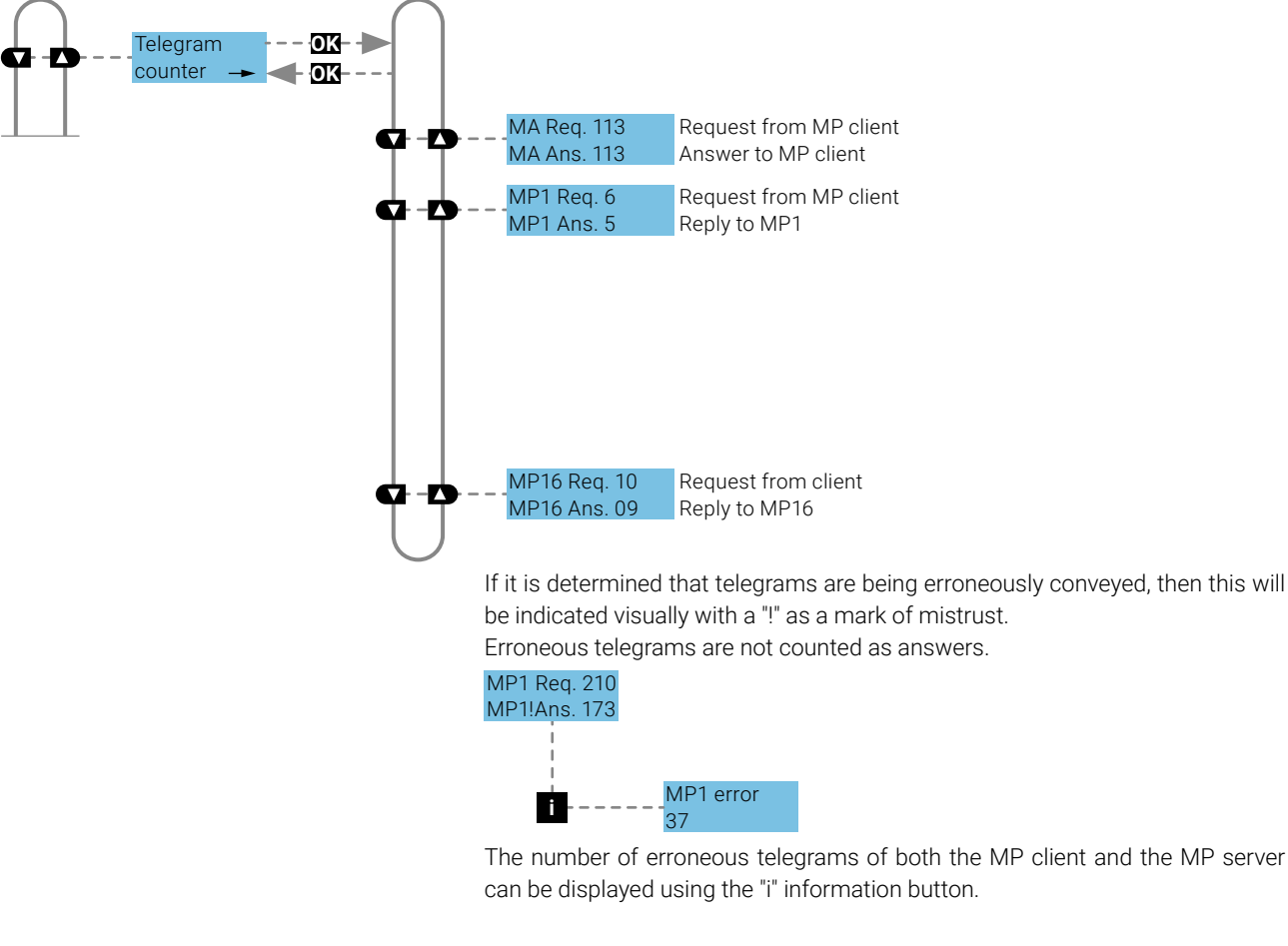

#### Function

The registered erroneous telegrams are identified separately for the nodes (MP1...MP16, PP and MA). The absolute number of errors must always be judged in relation to the total number of telegrams or the number of telegrams per node, respectively. Erroneous telegrams are ignored by the client/server nodes and the MP requests from the client are repeated if necessary, which is why low error rates (<5%) require no further clarification. In case of high error rates or proven communication difficulties, a detailed analysis with the MP monitor is required.

| Possible causes      | <ul> <li>A high error rate can indicate insufficient signal levels (see "MP-Bus level" function).</li> <li>The MP command set used is not compatible with the node.</li> <li>An actuator expected by the MP client is not connected or not addressed</li> </ul>                                                                                                    |
|----------------------|----------------------------------------------------------------------------------------------------|
|                      | MP1 Req. 210<br>MP1 Ans. 0                                                                                                    |
|                      | If no answer is received from an MP server node,<br>– then no MP server node is connected at the address listed<br>– or the MP server node cannot be reached at the address listed.                                                                                                    |
| MP-Bus total failure | <ul> <li>In the event of a total MP-Bus failure, no activity can be detected with the MP-Bus tester. Neither requests from the client nor answers from the server are registered. In the event of a total failure of MP-Bus communication, the following points must be checked:</li> <li>Disconnect the MP client from the bus and secure the client activity separately with the MP-Bus tester.</li> <li>Check the wiring of all of the nodes: <ul> <li>Is connection wire 1 (½) wired correctly to the bus?</li> <li>Have the connection wires 1 (½) and 2 (辛) not been switched?</li> </ul> </li> </ul> |

### **Diagnostics function MP tester/RT monitor**

**RT** monitor function

Belimo internal function for real-time analysis of MP networks.

### **Further checks**

| MP monitor     | The MP monitor is installed with the Belimo PC-Tool and can be started either directly or via PC-Tool. Depending on the type of check, the MP monitor can be operated either in Applications mode or in Command mode. The use of the monitor has no influence on system function (passive participant).     |
|----------------|----------------------------------------------------------------------------------------------------|
| Belimo PC-Tool | The installed MP client is temporarily replaced by a "standardised" MP client when the PC-Tool in scan mode.                                                                                                    |
| MP client      | In the case of the freely programmable MP client, the programming (application software) must be checked. In particular, the correct mapping of the MP addresses on the function modules is to be observed and the version of the components used (e.g. module library) is to be checked.                   |
| Installation   | The installation is to be checked for wiring errors (e.g. 24 V and GND connections were switched) and loose terminal connections (loose contact). The possibility of EMC interference sources (antennas, frequency converters,) in the range of the MP network must be taken into account at the same time. |
| MP-Bus design  | It is possible to check the correct layout of the MP network using the MP cable length calculator on the Belimo homepage.                                                                                                    |

### Firmware upgrade

The ZTH EU can be updated to the latest firmware version with the ZTH EU-Update. The required software and the instructions for the upgrade can be downloaded in the download section of the Belimo homepage www.belimo.com.

### **Compatibilities**

| Function and handling                                                                                     | The ZTH EU contains the complete functionality of all previous versions of the ZTH-GEN and the ZTH-VAV.                                                    |
|----------------------------------------------------------------------------------------------------|----------------------------------------------------------------------------------------------------|
| Note:                                                                                                    | However, the hardware of the ZTH EU is not compatible with the hardware of the ZTH-GEN. The updates for the ZTH-GEN cannot be loaded onto the ZTH EU.      |
| For current information on firmware upgrades, version overviews, documentation: see <u>www.belimo.com</u> | In addition, the new ZTH EU supports the ZIP-USB function. This can be used for updates of the ZTH EU and also with the PC-Tool as level converter USB/MP. |
| ZEV                                                                                                    | The ZEV service tool (1992 to 2007) is superseded by the ZTH EU.                                                                                           |
| ZTH-VAV                                                                                                   | Is superseded by the ZTH EU.                                                                                                    |
| ZTH-GEN V2.xx / V3.xx / V4.xx                                                                             | Is superseded by the ZTH EU.                                                                                                    |

### **Version overview**

| V 2.09 | <ul> <li>Addition: BACnet settings for MOD actuators added</li> <li>Addition: Function setpoint source for MOD actuators added</li> <li>Supplement: VAV TypeList</li> <li>New devices: Support for PM/PK actuators added</li> <li>Error correction: Detection of PM actuators</li> <li>Error correction: Behaviour V'<sub>min</sub> and V'<sub>max</sub> when connecting NMV-D2</li> <li>Error correction: Improved write and save process of Modbus and BACnet parameters to the actuator</li> </ul> |
|--------|----------------------------------------------------------------------------------------------------|
| V 2.08 | New devices: Support for PRKC actuators added<br>– Supplement: Control mode function for PR actuators<br>– Error correction: Display for PR actuators                                                                                                    |
| V 2.06 | Addition: VAV: Function "Set V' <sub>min</sub> /V' <sub>max</sub> to original values" also available in<br>Expert Mode:<br>– Addition: "Fail-safe position" for PR actuators with SuperCap added<br>– New devices: Support for EPR-R6+BAC actuators added<br>– New devices: support for PR actuators added                                                                                                    |
| V 2.05 | Display of small flows optimised (EPIV):<br>– Supplement: Unit I/s for valve actuators<br>– New function: MP tester with MP level measurement and telegram counter<br>– Error correction: Failure of LCD display with low ambient temperature<br>– Error correction: Override is not set with BF-Top actuator                                                                                                    |
| V 2.03 | Device identification for VRD2/NMV-D2 corrected                                                                                                    |
| V 2.02 | New devices: Support for PRKC actuators added<br>– Error correction: Display for PR actuators<br>– Supplement: Control mode function for PR actuators                                                                                                    |
| V 2.01 | Enabling the ZTH and ZIP function                                                                                                    |

#### **BELIMO Automation AG** Brunnenbachstrasse 1, 8340 Hinwil, Switzerland +41 43 843 61 11, info@belimo.ch, www.belimo.com

## All inclusive.

Belimo as a global market leader develops innovative solutions for the controlling of heating, ventilation and air-conditioning systems. Damper actuators, control valves, sensors and meters represent our core business.

Always focusing on customer value, we deliver more than only products. We offer you the complete product range for the regulation and control of HVAC systems from a single source. At the same time, we rely on tested Swiss quality with a five-year warranty. Our worldwide representatives in over 80 countries guarantee short delivery times and comprehensive support through the entire product life. Belimo does indeed include everything.

The "small" Belimo devices have a big impact on comfort, energy efficiency, safety, installation and maintenance.

In short: Small devices, big impact.

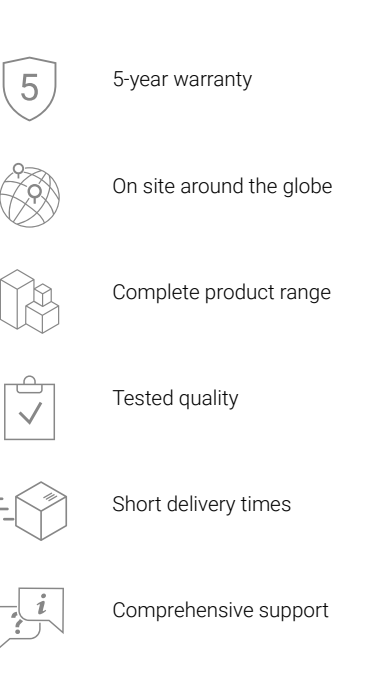

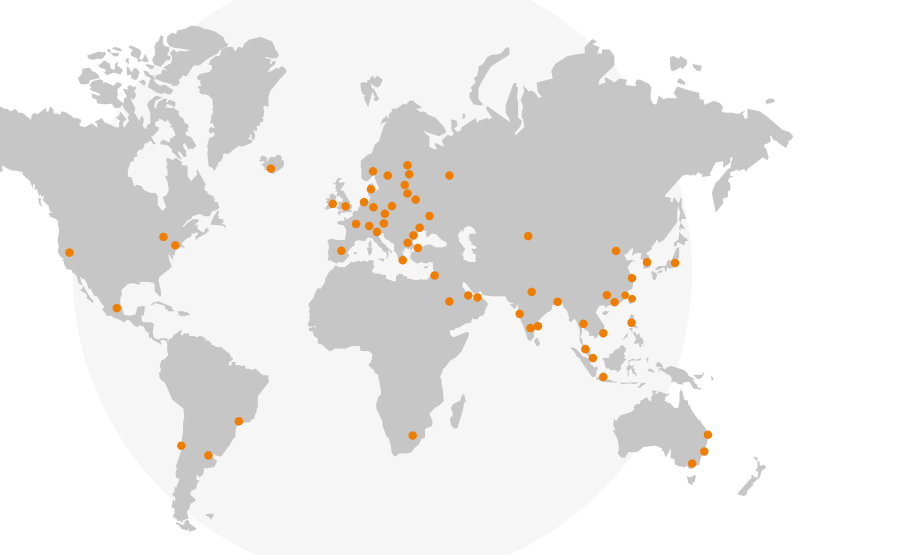

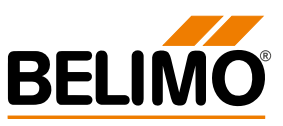